## Steps for configuring a digital signature and signing PDF documents

Step 1: Open the PDF document in Adobe Acrobat or Adobe Reader (available on University computers or download Adobe Reader for free)

Step 2: Click in the appropriate signing box

Step 3: If you have a digital signature already, continue with signing as normal. Otherwise, you will be prompted to configure a new signature.

| Digital ID Configuration Require | d                           | $\times$  |
|----------------------------------|-----------------------------|-----------|
| This signature field re          | equires a digital signature | identity. |
| Would you like to co             | onfigure one now?           |           |
|                                  |                             |           |
| Help                             | Configure Digital ID        | Cancel    |
| пер                              | Configure Digital ID        | Cancel    |

Step 4: Select "Create a new Digital ID" and continue

|                                                                                                    | Select the | e typ | e of Digital ID:                                                                                  |         |
|----------------------------------------------------------------------------------------------------|------------|-------|---------------------------------------------------------------------------------------------------|---------|
| A Digital ID is required to<br>create a digital<br>signature. The most secure<br>Digital ID are issued by<br>trusted Certificate<br>authorities and are based<br>on secure devices like smart<br>card or token. Some are<br>based on files.<br>You can also create a new<br>Digital ID, but they provide<br>a low level of identity<br>assurance. | 0          | Ā     | Use a Signature Creation Device<br>Configure a smart card or token connected to your<br>computer  |         |
|                                                                                                    | 0 [        |       | Use a Digital ID from a file<br>Import an existing Digital ID that you have<br>obtained as a file |         |
|                                                                                                    | •          |       | Create a new Digital ID<br>Create your self-signed Digital ID                                     |         |
| ssurance.                                                                                                    | •          |       | Create a new Digital ID<br>Create your self-signed Digital ID                                     | Continu |

Step 5: Enter your name and email address and continue

| Name                | Enter Name                                                                                                    |                                                                                                    |
|---------------------|----------------------------------------------------------------------------------------------------|----------------------------------------------------------------------------------------------------|
| Organizational Unit | Enter Organizational Unit                                                                                                  |                                                                                                    |
| Organization Name   | Enter Organization Name                                                                                                    |                                                                                                    |
| Email Address       | Enter Email                                                                                                    |                                                                                                    |
| Country/Region      | US - UNITED STATES                                                                                                    | ~                                                                                                    |
| Key Algorithm       | 2048-bit RSA                                                                                                    | ~                                                                                                    |
| Use Digital ID for  | Digital Signatures                                                                                                    | ~                                                                                                    |
|                     |                                                                                                    |                                                                                                    |
|                     | Name<br>Organizational Unit<br>Organization Name<br>Email Address<br>Country/Region<br>Key Algorithm<br>Use Digital ID for | NameEnter NameOrganizational UnitEnter Organizational UnitOrganization NameEnter Organization NameEmail AddressEnter EmailCountry/RegionUS - UNITED STATESKey Algorithm2048-bit RSAUse Digital ID forDigital Signatures |

Step 6: Choose to save your ID either as a file on your computer which may be shared or to the Windows Certificate Store

| Select the destination                                                                                                    | of the new [ | Digital ID                                                                                                    |
|----------------------------------------------------------------------------------------------------|--------------|----------------------------------------------------------------------------------------------------|
| Digital IDs are typically<br>issued by trusted providers<br>that assure the validity of<br>the identity.<br>Self-signed Digital ID may<br>not provide the same level<br>of assurance and may not<br>be accepted in some use<br>cases.<br>Consult with your recipients<br>if this is an acceptable form<br>of authentication. |              | Save to File<br>Save the Digital ID to a file in your computer<br>Save to Windows Certificate Store<br>Save the Digital ID to Windows Certificate Store to<br>be shared with other applications |
| 3                                                                                                    |              | Back Continue                                                                                                    |

Step 7: Create a password for your signature. You may also change the save location of your signature file if you so desire

| password: |
|-----------|
| n the     |

Step 8: Your signature will appear on screen and ask you to verify your password to complete the signature. You will then be prompted to save the document with the new signature

| Sign as "CET Advisor"                      | ×                                                                          |
|--------------------------------------------|----------------------------------------------------------------------------|
| Appearance Standard Text                   | ✓ Create                                                                   |
| CET<br>Advisor                             | Digitally signed<br>by CET Advisor<br>Date: 2019.10.30<br>09:04:03 -05'00' |
| Lock document after signing                | View Certificate Details                                                   |
| Review document content that may affect si | iigning Review                                                             |
| Enter the Digital ID PIN or Password       | Back Sign                                                                  |

Step 9: The document is now signed and will display your name as well as the date and time of the signature

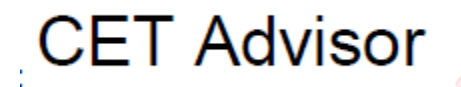

Digitally signed by CET Advisor Date: 2019.10.30 09:05:12 -05'00'